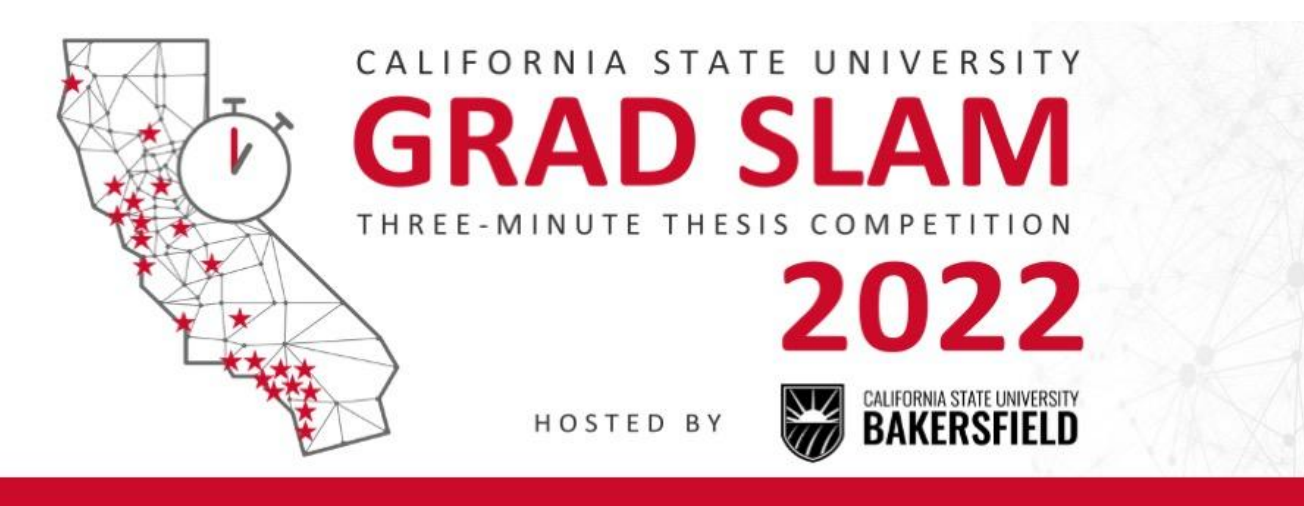

Thank you for registering for the CSU Grad Slam 2022!

The preliminaries will begin at 10:30 am and will feature 37 competitors from 20 CSU campuses in four different breakout rooms!

After the preliminaries have concluded, the top two competitors from each preliminary round will compete in the final round which is scheduled for 1:00 PM.

The final round will have first and second place winners and an Audience Choice winner. Join us to vote for the Audience Choice Winner!

Please use the Event Guide to locate competitors and adjust your Zoom settings for the best virtual experience!

## **BREAKOUT ROOM COMPETITORS**

We have 20 CSU campuses participating with competitors pre-assigned to the designated breakout rooms as noted below:

| Breakout Room 1                  | Breakout Room 2                | Breakout Room 3                 | Breakout Room 4                    |
|----------------------------------|--------------------------------|---------------------------------|------------------------------------|
| Jorge Jacinto (Fresno)           | Jessica Gonzalez (Northridge)  | Anne Howard (Humboldt)          | Tawinder Kaur (Stanislaus)         |
| Juliana Cornett (Monterey Bay)   | Cameron Fraser (San Bemardino) | Nathaniel Pergamit (San Jose)   | Remus Mitchell (Fullerton)         |
| Dion Chang (Pomona)              | Karen Thomas (San Diego)       | Autumn Corrow (Bakersfield)     | Jennifer Robbins (Dominguez Hills) |
| Jacob Campbell (SLO)             | Cheyenne Collins (Chico)       | Allie Margulies (San Francisco) | Ciara Sanders (San Marcos)         |
| Zane Cooper (Sonoma)             | Hannah Joss (Humboldt)         | Olivia Andrade (Long Beach)     | Trong Pham (Long Beach)            |
| Kristin Mills (Sacramento)       | Michelle Kang (San Marcos)     | Savannah Weaver (SLO)           | Melanie Nicholls (San Diego)       |
| Kate Forrest (San Jose)          | Mandy Taylor (Fullerton)       | Alyssa Cooper (Sonoma)          | Sandra Scholten (Chico)            |
| Alexia Martinez (San Bernardino) | lsabella Ozuna (Bakersfield)   | Velia Nunez (Northridge)        | Carina Villegas (Fresno)           |
| Raina Chelise (Stanislaus)       | Connie Machuca (Monterey Bay)  | Lamiya Hoque (Dominguez Hills)  | Dagny Ysais (San Francisco)        |
| Sean Lyon (Los Angeles)          |                                |                                 |                                    |

After the preliminary rounds conclude, we will have a lunch break from 12-1 PM. The final round will be in a Webinar format. Please use this link to join us for the final round: <u>https://csub.zoom.us/j/84061514238</u>

## ZOOM VIEWING OPTION

We recommend viewing today's presentations in Side-by-side mode. Please adjust your "**View Options**" accordingly to your preference or suggested setting below.

1. When in a Zoom meeting or webinar and the host is sharing their screen, you can select View Options in the top menu bar to enable "**Side-by-side Mode**" during the presentation.

2. Then, find the **"View"** button in the upper right corner, and set it to **"Side-by-side: Speaker"** to put the speaker on the right of the shared screen. You can drag the slider between the shared screen and speaker to make the speaker's video more prominent than the slide and vice-versa.

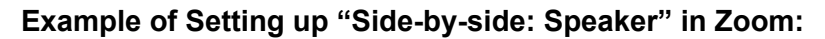

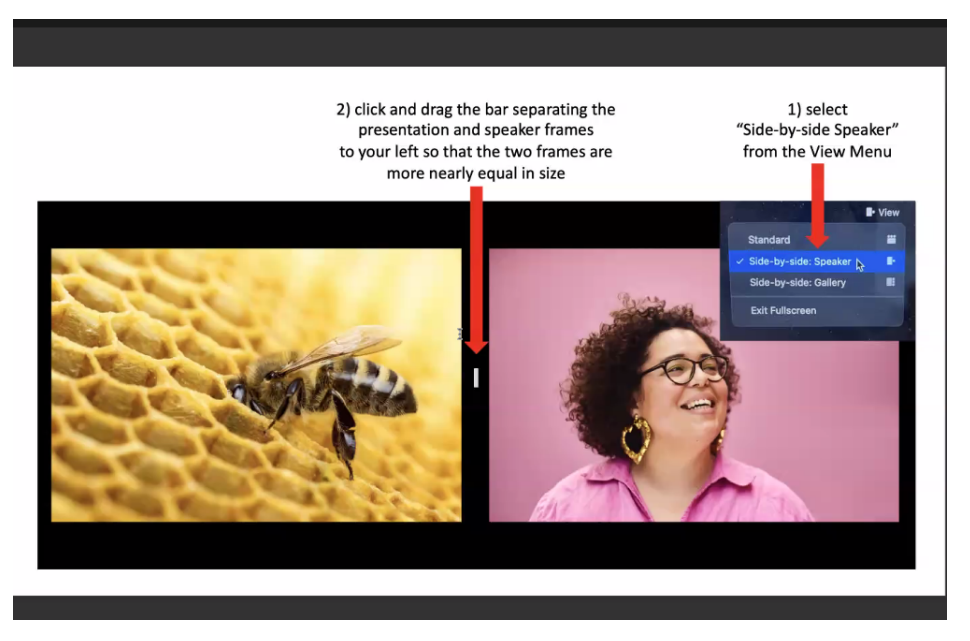

## **BREAKOUT ROOMS**

#### **Breakout Rooms information and example**

If the host has allowed participants to self-select and join breakout rooms of their choosing, participants will be able to view and select from a list of breakout rooms the host has created. They will be able to enter and leave breakout rooms freely.

Note: Participants not joined with the desktop or mobile app (version 5.3.0 or higher) will not be able to self-select a breakout room. The host will need to facilitate moving these participants manually.

1. Click Breakout Rooms in your meeting controls.

This will display the list of open breakout rooms created by the host.

- 2. (Optional) Click **Expand All** to expand all available rooms and see which participants are in that particular room. **Note:** The **Expand All** and **Collapse All** options require version **5.9.6** or higher.
- 3. Hover your pointer over the number to the right of breakout room you wish to join, click **Join**, then confirm by clicking **Join**.
- 4. Repeat as necessary to join other breakout rooms, or click Leave Room to return to the main session.

You have the option to move from room to room. Please make sure to leave the room and not the meeting.

If you accidentally leave the meeting, please use this <u>link</u> to re-enter the Zoom meeting and join a breakout room.

| Leave Breakout Room                     | ×                                   |
|-----------------------------------------|-------------------------------------|
| Do you want to lea<br>the main session? | ve this Breakout Room and return to |
| +] Leave Meeting                        | Return to Main Session Cancel       |

# ZOOM BACKGROUND OPTION

If you would like to leave your camera on, we ask that you please use our Zoom background for the event.

- 1. Use this link to download the image: 2022 CSU Grad Slam Zoom Background.jpg
- 2. Once downloaded, please use the Zoom video settings to add the background.
- 3. Click on the arrow next to the "Start Video" option.
- 4. Then click on "Choose Virtual Background..."
- 5. You will click on the plus sign to the right of the setting for "Virtual Backgrounds" and choose "Add Image"
- 6. Find the downloaded image/JPG and click on open.
- 7. The image will now be part of your virtual background options
- 8. A blue line will indicate the picture has been selected.
- 9. Then exit out of the settings by clicking on the 'X' on the top right-hand side.

### Please view the example below for more details.

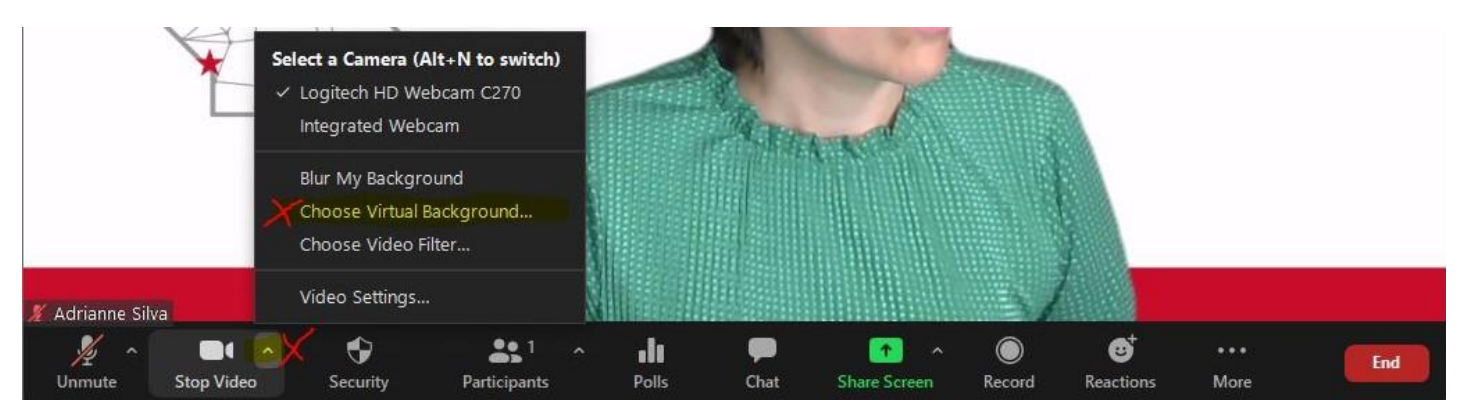

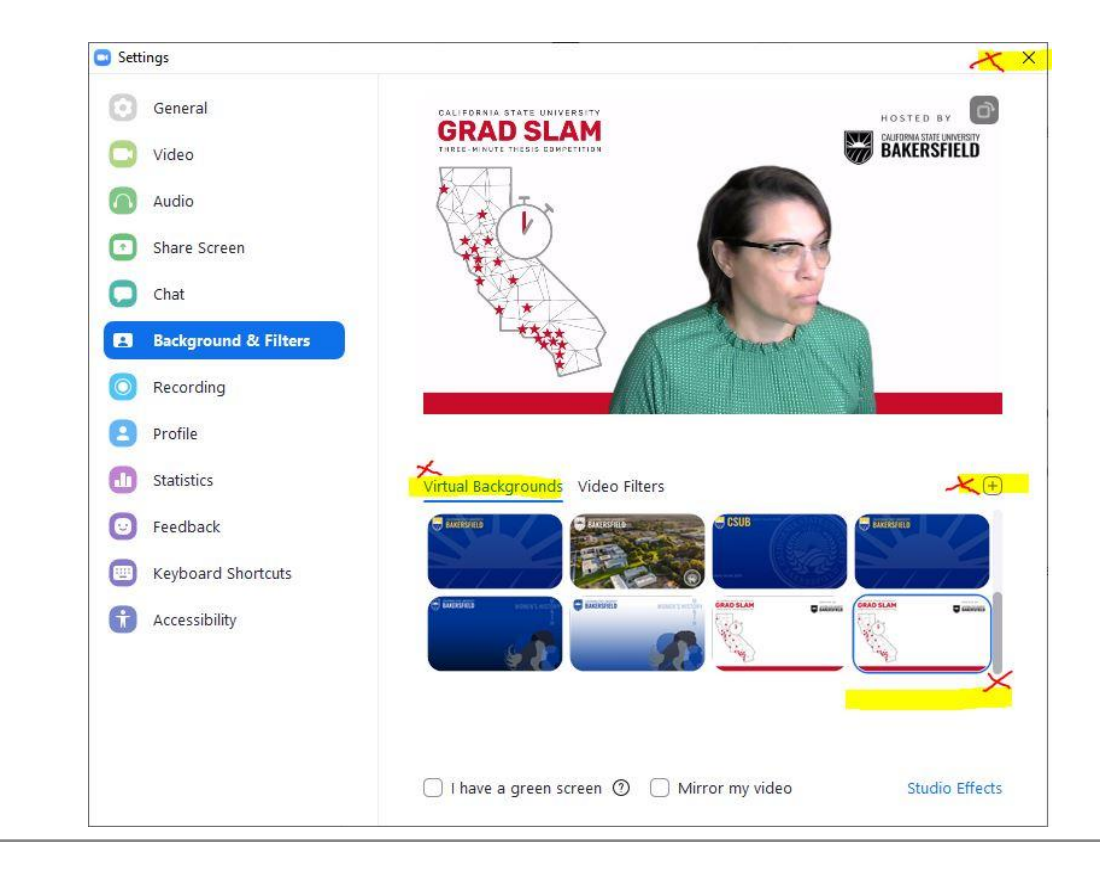

NOTE: The final round will be in a Webinar format. Please use this link to join us: https://csub.zoom.us/j/84061514238